- 1. Log into your GotSport account: https://system.gotsport.com/
- 2. If you do not already have a GotSport account, click "FORGOT PASSWORD." GotSport will send you an email so you can set your password & gain entry into the system.

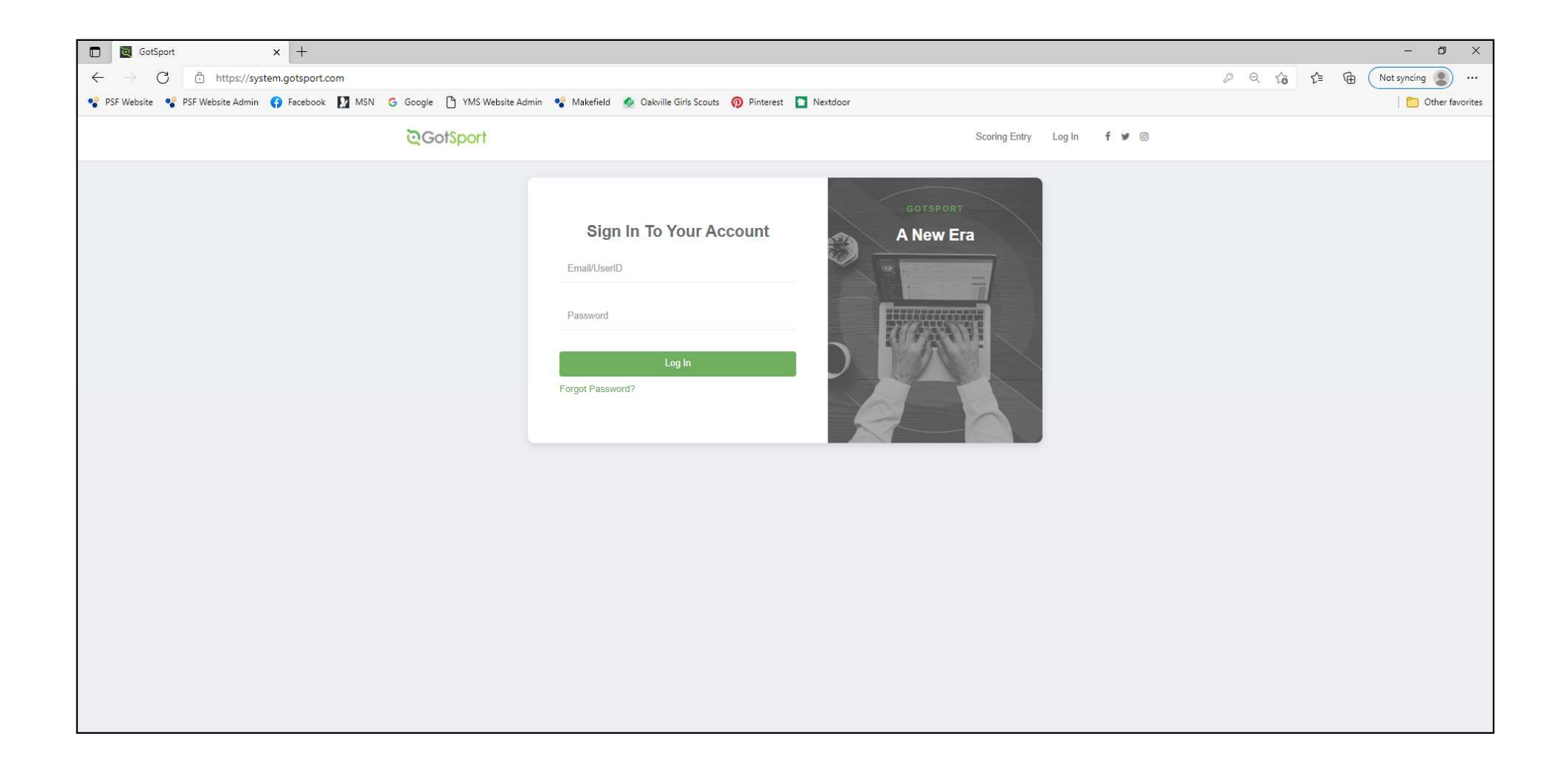

You will now be logged into your <u>PARENT</u> account. This is different from your child's <u>PLAYER</u> account.

(\*<u>DO NOT</u> change the name or add any of your player's information on this screen.)

| ©GotSport                                                                        |                                                                                                    |
|----------------------------------------------------------------------------------|----------------------------------------------------------------------------------------------------|
| & Dashboard                                                                      | Account 🖻 Reporting 🔮 Team Management 😅 Team Scheduling 🚀 Program Registrations 📑 Forms 🖀 Referee                                                                                                    |
| Account     Encles                                                               | Profile     Profile     Profile     Photo     Choose File No file     Avatar     Choose File No file     Choose File No file     Choose File No file     Choose File No file     Choose File No file     College Recruiting     Connect with Next College Student     Athlete     Choose Student     Choose File No file     Choose File No file     Choose File No file     College Recruiting     Connect with Next College Student     Athlete |
| <ul> <li>► Documents</li> <li>➡ Billing</li> <li>~ Recruiting Profile</li> </ul> | First Name Middle Name Last Name Suffix   Kelly                                                                                                    |

To gain entry into the PLAYER account, click on FAMILY.

| ©GotSport                                                                               |                                                                                                    | ▲ ∞● ≡ |
|-----------------------------------------------------------------------------------------|----------------------------------------------------------------------------------------------------|--------|
| & Dashboard                                                                             | Account 🖻 Reporting 🔮 Team Management 🚔 Team Scheduling 🚽 Program Registrations 🖺 Forms 🗎 Referee                                                                                                    |        |
| Account  Roles  Tickets  Emergency Info  Family  Documents  Billing  Recruiting Profile | Profile  Phote    Phote    Choose File   No file                                                                                                    |        |
|                                                                                         | Female July 15 ~   Preferred Date Format. Preferred Language   mm/dd/yyyy English (US) (English (US))   Graduation Year   Password   Image: Comparing the second second sec | D Help |

The players associated with your parent account should appear.

Click on the player's name to enter their **PLAYER** account.

| 🖸 🔯 GotSport 🗙 +                                                                                                    | - 0 ×                     |
|----------------------------------------------------------------------------------------------------|---------------------------|
| ← → C 🖞 https://system.gotsport.com/users/158061                                                                                           | 🖉 🤁 🏠 🏌 🔂 Not syncing 🙎 … |
| 🗣 PSF Website 📽 PSF Website Admin 🚯 Facebook 🚺 MSN 💪 Google 🕒 YMS Website Admin 🧣 Makefield 🙍 Oakville Girls Scouts 👰 Pinterest 🛅 Nextdoor | 📋 Other favorites         |
| ©GotSport                                                                                                    | ▲ ॼ Ⅲ                     |
| na Dashboard 💽 Account 🖹 Reporting 🔮 Team Management ≓ Team Scheduling 🚀 Program Registrations 📑 Forms 🛱 Refe                              | eree                      |
| Account     Family                                                                                                    |                           |
| Player, YMS     Phone number: 2677996372       Tickets     Mobile Phone Number: 2158011057                                                 |                           |
| Emergency Info                                                                                                    |                           |
| Family     Corso, Emma     Phone number: 2677996372       Documents     Phone number: 2677996372                                           |                           |
| Billing                                                                                                    |                           |
| Recruiting Profile                                                                                                    |                           |
|                                                                                                    |                           |
|                                                                                                    |                           |
|                                                                                                    |                           |
|                                                                                                    | () Help                   |

\*This is a U.S. Soccer/FIFA requirement. The form only needs to be completed one time and will then stay with that player through future years in GotSport. The answers given will trigger next steps – additional registration steps may be required for players born outside of the U.S. If no additional steps are needed, it will be labeled as "Fulfilled" on the player dashboard.

#### COMPLETE INTERNATIONAL TRANSFER CLEARANCE (ITC) QUESTIONNAIRE:

- 1. Click on DASHBOARD
- 2. Click on DETAILS

| B Dashboard     Account     B Events | Reporting 🛛 📸 Team Management 🛛 🛱 Team          | n Scheduling 🛛 🦧 Program Re                                | egistrations 📑 Forms | 🖰 Referee 🛛 🛔 Family | (              |         |
|--------------------------------------|-------------------------------------------------|------------------------------------------------------------|----------------------|----------------------|----------------|---------|
| 1                                    | Yardley Makefield Soccer<br>Fallsington, PA, US |                                                            |                      |                      |                |         |
|                                      | Requirements                                    | Requirements                                               |                      |                      |                |         |
|                                      | Available Forms 🛕                               | USYS Requirements                                          | Rolling              | 22/23                | 23/24          |         |
|                                      | Roles                                           | International Transfer<br>Clearance (ITC)<br>Questionairre | Required             | Not/Applicable       | Not/Applicable | Details |
|                                      |                                                 |                                                            |                      |                      |                | 2       |
|                                      |                                                 |                                                            |                      |                      |                | -       |

#### COMPLETE INTERNATIONAL TRANSFER CLEARANCE (ITC) QUESTIONNAIRE:

1. Click on SUBMIT NEW REPORT

2. Answer all questions, electronically sign form, and click submit

|   | <b>©</b> GotSport                     |                  | å 🗵 III.                                                               |
|---|---------------------------------------|------------------|------------------------------------------------------------------------|
|   | International Transfer Clearance (ITC | c) Questionairre | Risk Management                                                        |
|   | Status                                | Required         |                                                                        |
| 1 | Submit New Report                     |                  | EASTERN<br>DENNSYLVANIA<br>VIII/IN INGECER                             |
| • | Report History                        |                  | Enforced By Eastern Pennsylvania Youth                                 |
|   | ID Date Submitted Date Completed      | Updated Status   | Soccer Association                                                     |
|   |                                       |                  | Mobile Phone 6102389966<br>Number                                      |
|   |                                       |                  | Address 4070 Butler Pike Suite 100<br>Plymouth Meeting, PA 19462<br>US |
|   |                                       |                  | Reports older than have expired                                        |
|   |                                       |                  |                                                                        |

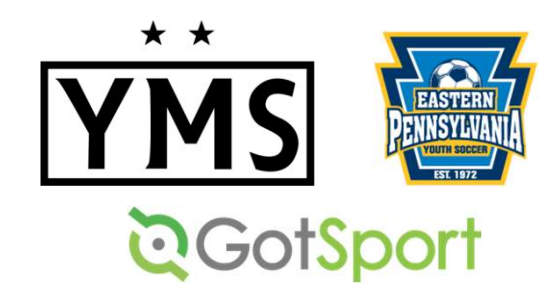

## TROUBLESHOOTING TIP!

All of the registration items must be completed in the <u>PLAYER</u> account. When you log into GotSport, you will be in your <u>PARENT</u> account. Click FAMILY, then on your <u>PLAYER'S NAME</u> to access their player account.

**Questions?** 

Email: <u>admin@ymssoccer.net</u> or your team manager